# AUTENTIFICARE ȘI DEPUNERE CERERE

#### CUPRINS

| 1 | Crea | ire cont nou                           | 2  |
|---|------|----------------------------------------|----|
| 2 | Aute | entificare in cadrul sistemului        | 4  |
|   | 2.1  | Autentificarea cu cont de utilizator   | 4  |
|   | 2.2  | Autentificarea cu CertME               | 5  |
|   | 2.3  | Autentificare folosind adresa de email | 6  |
| 3 | Dep  | unere solicitare online                | 8  |
|   | 3.1  | Certificat fiscal persoane fizice      | 8  |
|   | 3.2  | Certificat de urbanism                 | 16 |
|   | 3.3  | Certificat de nomenclatura stradala    | 24 |

# 1 Creare cont nou

Din meniul principal se apasă butonul Contul meu.

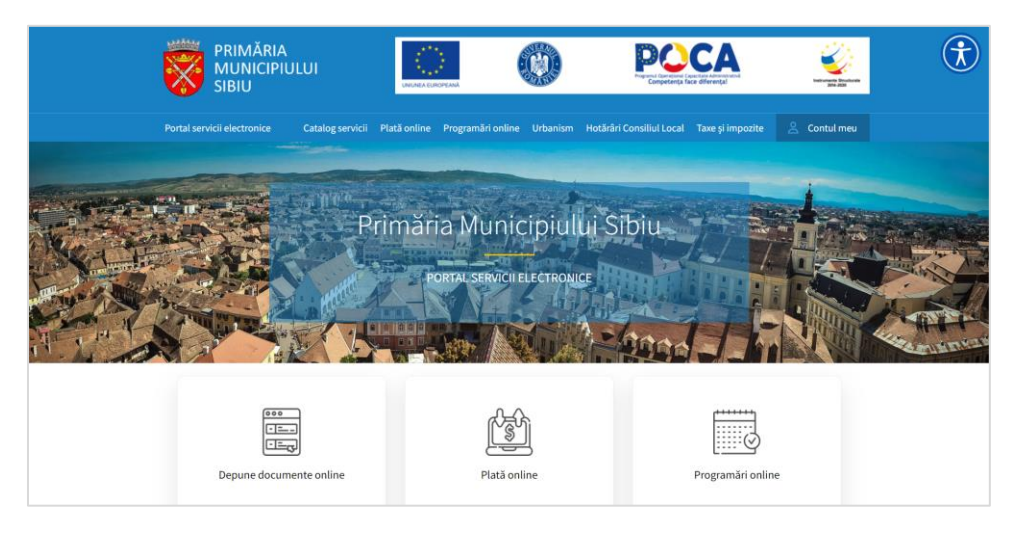

În fereastra de autentificare se alege opțiunea Vreau cont.

| Conectare      |                                                                                               |                                                                                          |                   |
|----------------|-----------------------------------------------------------------------------------------------|------------------------------------------------------------------------------------------|-------------------|
| Alege unul din | următoarele moduri de conecta                                                                 | are la platforma de <b>servicii electro</b>                                              | onice:            |
| <b>±</b>       | Nume utilizator (sau<br>Folosește această metodă de co<br>utilizator cu parolă.               | e-mail) și parolă<br>nectare în cazul în care ai deja un cont                            | de                |
|                | Lutilizator (sau e-                                                                           | mail)                                                                                    |                   |
|                | Parolă                                                                                        |                                                                                          | \$                |
|                |                                                                                               | Conectare                                                                                |                   |
|                | Vreau cont                                                                                    | Am uita                                                                                  | t parola          |
|                | Adresă de e-mail<br>Folosind această metodă de con<br>parolă. Pe email vei primi un link      | ectare, nu ai nevoie de cont de utilizato<br>unic, pe care îl poți folosi pentru o singi | r și<br>ură dată. |
| cert<br>ME     | Conectare cu certME<br>Folosind această metodă de con<br>parolă. Va fi folosită aplicația cer | ectare, nu ai nevoie de cont de utilizato<br>ME.                                         | rşi               |

Se completează formularul cu informațiile specifice după care se apasă butonul Cont nou.

| <ul> <li>Persoană fizică</li> <li>Persoană juridică</li> </ul>                     | CNP / CUI (opțional)                                |
|------------------------------------------------------------------------------------|-----------------------------------------------------|
| Nume *                                                                             | Prenume *                                           |
| Telefon *                                                                          |                                                     |
| E-mail *                                                                           |                                                     |
| Nume de utilizator <b>O</b>                                                        |                                                     |
| Sunt de acord cu termenii si conditiile. Sunt de acord cu prelucrarea datelor pers | onale de către instituție, în conformitate cu       |
| prevederile art. 6 din Regulamentul (UE) 679<br>Detalii aici.                      | vizota, în scopul îndeplinirii atribuțiilor legale. |
| NU SUNT rODOT<br>reCAPTC<br>Confidențializate - Ten                                | HA<br>neni                                          |
| Со                                                                                 | nt nou                                              |

Se confirmă link-ul de validare a cererii pe adresa specificată la pasul anterior.

| Servicii Electronice - confirmare cont nou 🔤                                                                                                    |
|----------------------------------------------------------------------------------------------------|
| pms@sibiu.ro<br>≹ to   ●                                                                                                    |
| XA Romanian - > English - Translate message                                                                                                    |
| Bună ziua,                                                                                                    |
| Vă mulțumim că ați depus o cerere de creare cont pe portalul de servicii electronice puse la dispoziție de Primăria Municipiului Sibiu. Pentru confirmare, vă rugăm să urmați link-ul de mai jos: |
| <u>Confirmare cont nou</u>                                                                                                    |
| Link-ul expiră la                                                                                                    |
|                                                                                                    |
| O zi frumoasā!                                                                                                    |

După apelarea link-ului utilizatorul este direcționat către pagina de configurare a parolei. Astfel, se completează formularul cu datele specifice după care se apasă butonul *Confirmare si setare parolă*.

| Confirmare cont, setare parolă                                 |    |
|----------------------------------------------------------------|----|
| Vei confirma adresa de e-mail și vei seta parola contului tău. |    |
| Parolă                                                         |    |
|                                                                | \$ |
| Confirmare parolă                                              |    |
|                                                                |    |

După activarea contului utilizatorul are posibiltiatea de autentificare în cadrul portalului.

| Cont creat                                                                                                    |
|----------------------------------------------------------------------------------------------------|
| Contul a fost creat cu succes.<br>Continuă prin a seta datele tale personale în profii contribuabil.<br>Sau mergi la pagina principală. |

# 2 Autentificare in cadrul sistemului

## 2.1 Autentificarea cu cont de utilizator

Din meniul principal se apasă butonul Contul meu.

|                                            |                                                     |                                                       | . T |
|--------------------------------------------|-----------------------------------------------------|-------------------------------------------------------|-----|
| Portal servicii electronice Catalog servic | i Plată online Programări online Urbanism H         | Hotărâri Consiliul Local Taxe și impozite 😤 Contul me |     |
|                                            | Primăria Municipiulu<br>Portal servicii electronice | ii Sibiu                                              |     |
| Depune documente online                    | Plată online                                        | Programări online                                     |     |

În fereastra de autentificare se alege opțiunea Nume utilizator (sau e-mail) și parolă. Se completează câmpurile specifice (utilizator/email și parolă) după care se apelează butonul Conectare.

| Conectare      |                                                                                     |                                                                             |                                    |       |
|----------------|-------------------------------------------------------------------------------------|-----------------------------------------------------------------------------|------------------------------------|-------|
| Alege unul din | următoarele moduri de cone                                                          | ectare la platforma de servici                                              | ii electroni                       | ce:   |
| -              | Nume utilizator (sa<br>Folosește această metodă de<br>utilizator cu parolă.         | i <mark>u e-mail) și parolă</mark><br>e conectare în cazul în care ai deja  | a un cont de                       |       |
|                | LUtilizator (sau                                                                    | e-mail)                                                                     |                                    |       |
|                | Parolă                                                                              |                                                                             |                                    | Q     |
|                |                                                                                     | Conectare                                                                   |                                    |       |
|                | Vreau cont                                                                          |                                                                             | Am uitat p                         | arola |
| $\geq$         | Adresă de e-mail<br>Folosind această metodă de o<br>parotă. Pe email vei primi un   | conectare, nu ai nevoie de cont d<br>link unic, pe care îl poți folosi pent | le utilizator și<br>ıtru o singură | dată. |
| cert.          | Conectare cu cert<br>Folosind această metodă de<br>parolă. Va fi folosită aplicația | <b>IE</b><br>conectare, nu ai nevoie de cont de<br>certME.                  | le utilizator și                   |       |

După autentificare utilizatorul este direcționat către pagina de profil.

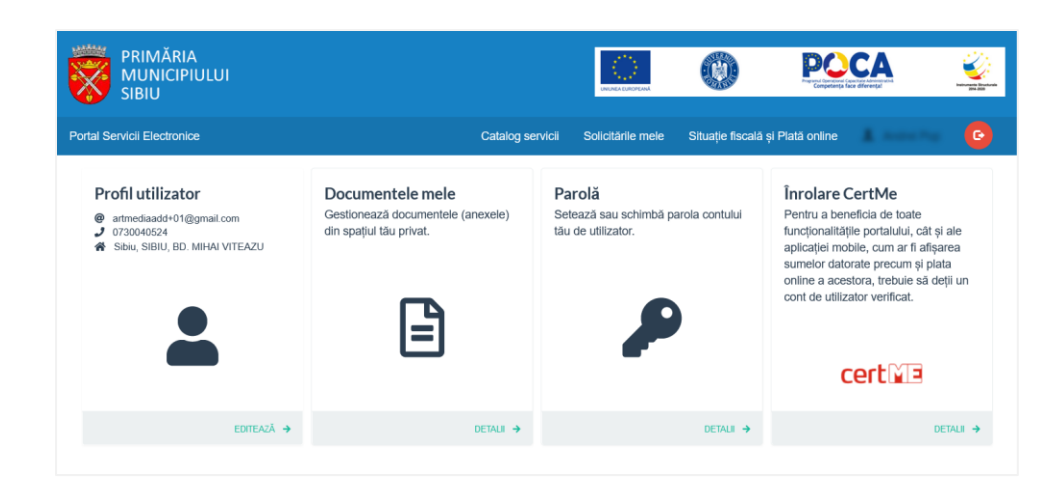

#### 2.2 Autentificarea cu CertME

În fereastra de autentificare se alege opțiunea Conectare cu CertME.

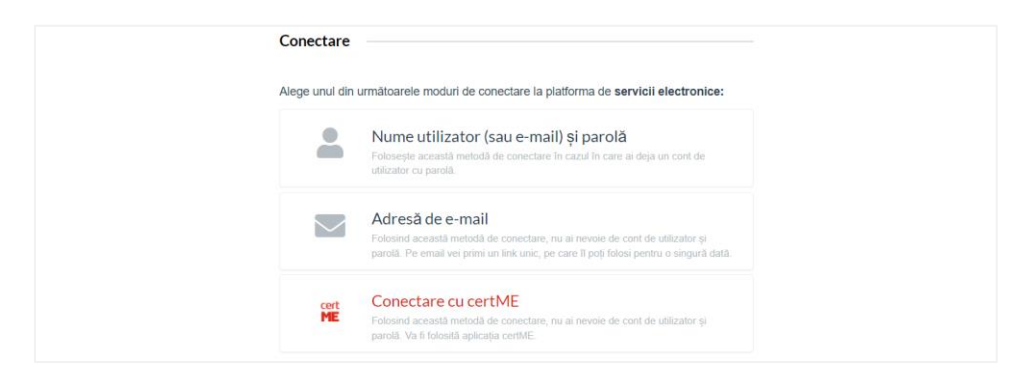

Se pornește aplicația CertME și se scanează codul afișat pe ecran.

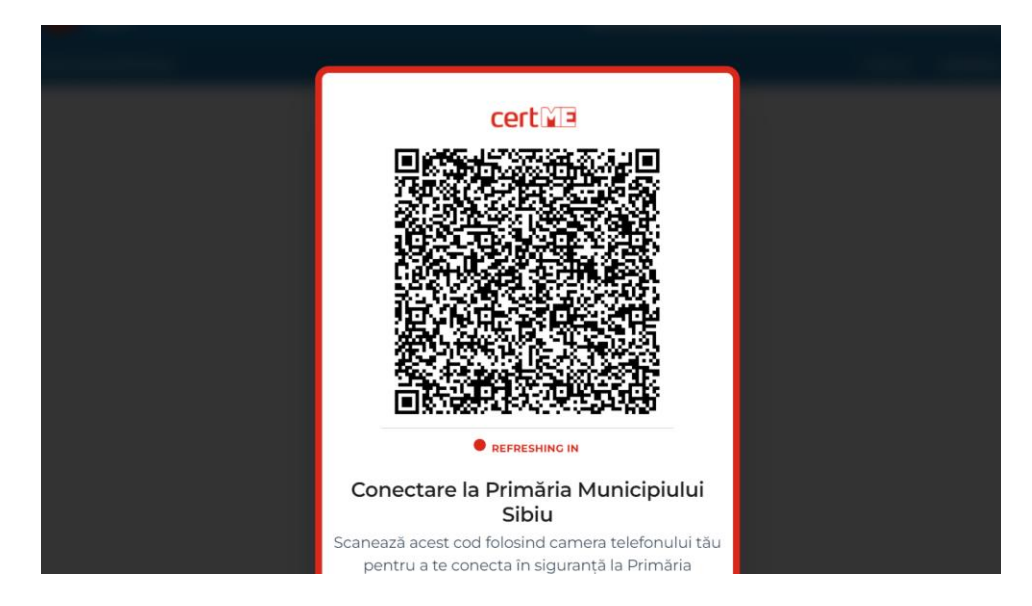

După scanarea codului se confirma acțiunea în cadrul aplicației iar după confirmare se inițiază procesul de autentificare.

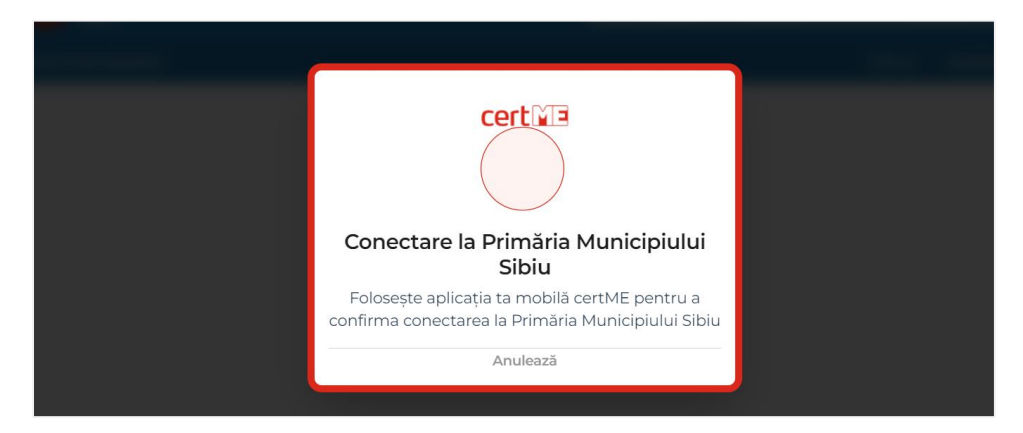

După confirmare utilizatorul este direcționat către pagina de profil.

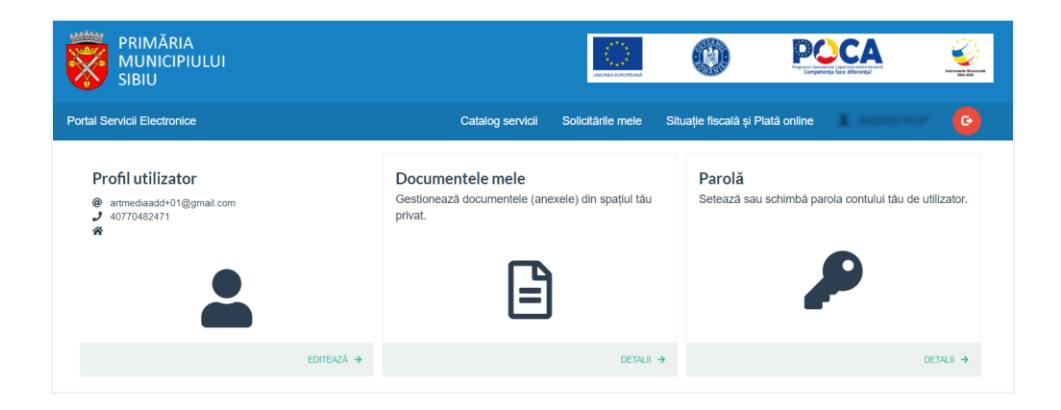

#### 2.3 Autentificare folosind adresa de email

În fereastra de autentificare se alege opțiunea *Adresa de e-mail*. Se completează adresa dorită după care se apasă butonul *Trimite e-mail*.

| Conectare      |                                                                                                    |
|----------------|----------------------------------------------------------------------------------------------------|
| Alege unul din | următoarele moduri de conectare la platforma de servicii electronice:                                                                                                    |
| -              | Nume utilizator (sau e-mail) și parolă<br>Folosește această metodă de conectare în cazul în care ai deja un cont de<br>utilizator cu parolă.                                              |
|                | Adresă de e-mail<br>Folosind această metodă de conectare, nu ai nevoie de cont de utilizator și<br>parolă. Pe email vei primi un link unic, pe care îl poți folosi pentru o singură dată. |
| cert<br>ME     | Conectare cu cert/ME Foisind acoasti metodi di conectare, nu ai nevole de cont de utilizator și reante la de forestal metodice cent d'                                                    |

Sistemul trimite o notificare pe e-mail.

Din cadrul mesajului se apelează link-ul de autentificare.

| 6 | <b>0 1</b> 😰 <b>0 0</b> . <b>D D</b> : 1 of 519                                                                        | < | > |
|---|----------------------------------------------------------------------------------------------------|---|---|
|   | Servicii Electronice - link accesare Index x                                                                           | ē | 2 |
| : | ms@sibiu.ro 10:28 AM (0 minutes age) 🚖 4                                                                               | 4 |   |
|   | Irmați accest link pentru a accesa portalul de servicii electronice puse la dispoziție de Primăria Municipiului Sibiu. |   |   |
|   | ink-ul expiră la 12.07.2022, ora 11:28.                                                                                |   |   |
|   |                                                                                                    |   |   |

Utilizatorul este autentificat în sistem.

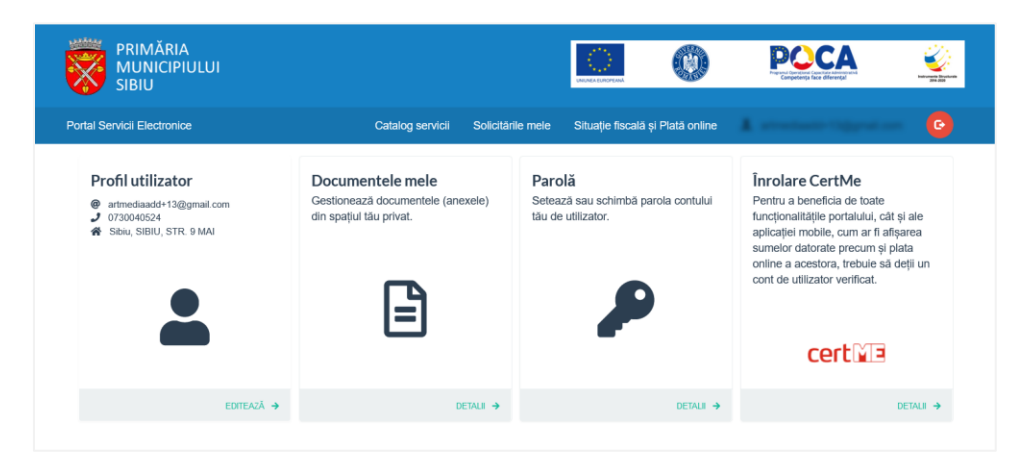

# 3 Depunere solicitare online

# 3.1 Certificat fiscal persoane fizice

Autenficarea în vederea depunerii cererii online se realizează folosind conectarea cu CertME.

Se accesează portalul de servicii electronice.

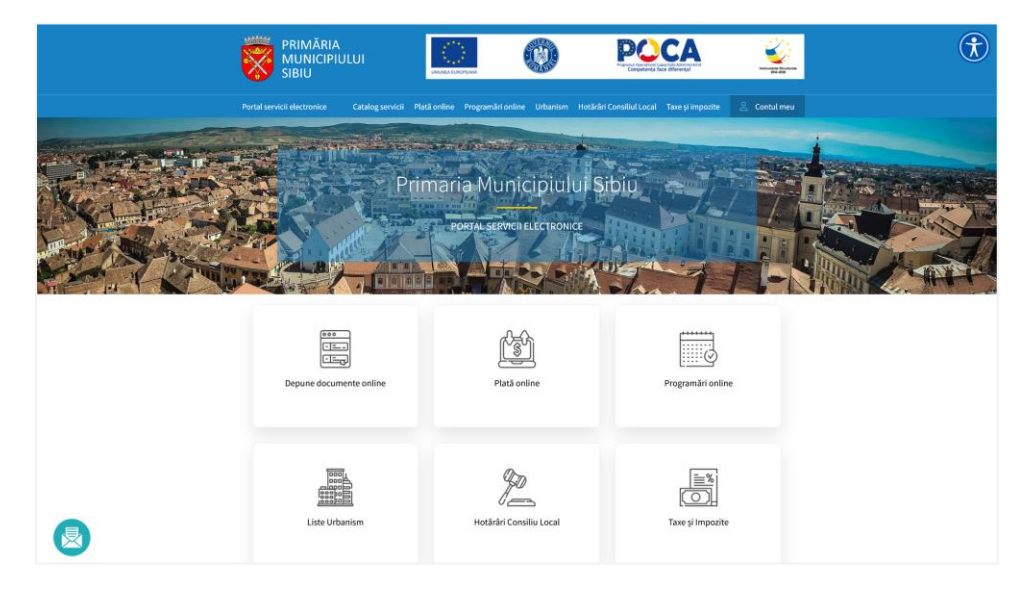

Se alege opțiunea Depune documente online.

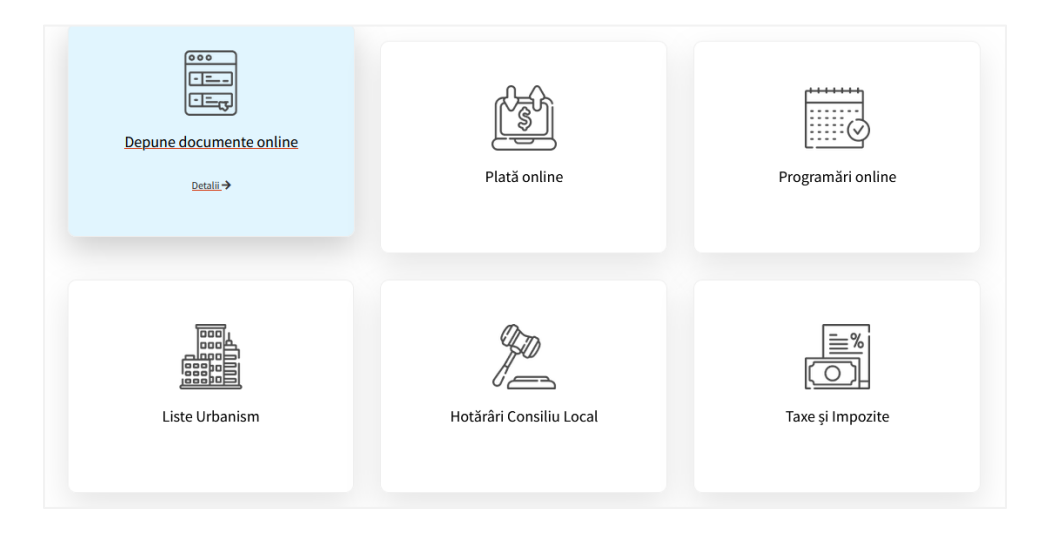

Din cadrul catalogului de servicii se alege categoria *Urbanism*, după care se alege demersul *Cerere pentru eliberarea unui certificat de atestare fiscală (Persoane Fizice)*.

|                                                                                                    |                                                                                                    | S                        |                                                                                                    |
|----------------------------------------------------------------------------------------------------|----------------------------------------------------------------------------------------------------|--------------------------|----------------------------------------------------------------------------------------------------|
| PATRIMONIU                                                                                                    | ADMINISTRATIE LOCALA                                                                                                    | DIRECTIA TEHNICA         | ASISTENTA SOCIALA                                                                                                    |
|                                                                                                    |                                                                                                    |                          |                                                                                                    |
| EVIDENTA PERSOANELOR                                                                                                    | URBANISM                                                                                                    | FIZICE)                  | STARE CIVILA                                                                                                    |
|                                                                                                    |                                                                                                    |                          |                                                                                                    |
| DEPUNERE PETITIE<br>Cerere pentru eliberarea unui ce                                                                                                    | ertificat de atestare fiscala (Persoa                                                                                       | ine Fizice)              | ď                                                                                                    |
| DEPUNERE PETITIE                                                                                                    | ertificat de atestare fiscala (Persoa                                                                                       | ine Fizice)              | ↓ Taxe si impozite (Persoane Fizice)                                                                                                    |
| DEPUNERE PETITIE<br>Cerere pentru eliberarea unui ce<br>Reclama si publicitate contracte                                                                                                    | ertificat de atestare fiscala (Persoa                                                                                       | ine Fizice)              | ∠ Taxe si impozite (Persoane Fizice)                                                                                                    |
| DEPUNERE PETITIE<br>Cerere pentru eliberarea unui ce<br>Reclama si publicitate contracte                                                                                                    | ertificat de atestare fiscala (Persoa                                                                                       | ine Fizice)              | ∠ Taxe si impozite (Persoane Fizice)<br>↓ Taxe si impozite (Persoane Fizice)                                                                                                    |
| DEPUNERE PETITIE<br>Cerere pentru eliberarea unui ce<br>Reclama si publicitate contracte<br>Taxă firmă                                                                                                    | ertificat de atestare fiscala (Persoa                                                                                       | ine Fizice)              | Taxe si impozite (Persoane Fizice)                                                                                                    |
| DEPUNERE PETITIE<br>Cerere pentru eliberarea unui ce<br>Reclama si publicitate contracte<br>Taxă firmă                                                                                                    | ertificat de atestare fiscala (Persoa                                                                                       | ine Fizice)              | L Taxe si impozite (Persoane Fizice)<br>L Taxe si impozite (Persoane Fizice)<br>L Taxe si impozite (Persoane Fizice)<br>L Taxe si impozite (Persoane Fizice)                                                                                                    |
| DEPUNERE PETITIE<br>Cerere pentru eliberarea unui ce<br>Reclama si publicitate contracte<br>Taxă firmă<br>Regularizare taxa - persoane fizi                                                                             | ertificat de atestare fiscala (Persoa                                                                                       | ine Fizice)              | Taxe si impozite (Persoane Fizice)  Taxe si impozite (Persoane Fizice)  Taxe si impozite (Persoane Fizice)  Taxe si impozite (Persoane Fizice)  Taxe si impozite (Persoane Fizice)  Taxe si impozite (Persoane Fizice)                                                                                                    |
| DEPUNERE PETITIE<br>Cerere pentru eliberarea unui ce<br>Reclama si publicitate contracte<br>Taxă firmă<br>Regularizare taxa - persoane fizio<br>Declarație fiscala pentru stabilir                                      | ertificat de atestare fiscala (Persoa                                                                                       | ine Fizice)<br>e Fizice) | Laxe si impozite (Persoane Fizice) Laxe si impozite (Persoane Fizice) Laxe si impozite (Persoane Fizice) Laxe si impozite (Persoane Fizice) Laxe si impozite (Persoane Fizice) Laxe si impozite (Persoane Fizice)                                                                                                    |
| DEPUNERE PETITIE<br>Cerere pentru eliberarea unui ce<br>Reclama si publicitate contracte<br>Taxă firmă<br>Regularizare taxa - persoane fizi<br>Declaratie fiscala pentru stabilir                                       | ertificat de atestare fiscala (Persoa<br>e<br>ce<br>ea impozitului pe cladiri (Persoan                                      | ne Fizice)<br>e Fizice)  | Taxe si impozite (Persoane Fizice)  Taxe si impozite (Persoane Fizice)  Taxe si impozite (Persoane Fizice)  Taxe si impozite (Persoane Fizice)  Taxe si impozite (Persoane Fizice)  Taxe si impozite (Persoane Fizice)  Taxe si impozite (Persoane Fizice)  Taxe si impozite (Persoane Fizice)  Taxe si impozite (Persoane Fizice)                                                                                                    |
| DEPUNERE PETITIE<br>Cerere pentru eliberarea unui ce<br>Reclama si publicitate contracte<br>Taxă firmă<br>Regularizare taxa - persoane fizi<br>Declaratie fiscala pentru stabilir<br>Declaratie fiscala pentru stabilir | ertificat de atestare fiscala (Persoa<br>e<br>ce<br>ea impozitului pe cladiri (Persoan<br>ea impozitului pe teren (Persoane | e Fizice)                | Taxe si impozite (Persoane Fizice)  Taxe si impozite (Persoane Fizice)  Taxe si impozite (Persoane Fizice)  Taxe si impozite (Persoane Fizice)  Taxe si impozite (Persoane Fizice)  Taxe si impozite (Persoane Fizice)  Taxe si impozite (Persoane Fizice)  Taxe si impozite (Persoane Fizice)  Taxe si impozite (Persoane Fizice)  Taxe si impozite (Persoane Fizice)  Taxe si impozite (Persoane Fizice)  Taxe si impozite (Persoane Fizice) |

Din secțiunea respectivă se pot consulta detalii cu privire la demersul în cauză (informații utile, acte necesare, acces la formularul tip). Pentru inițierea demersului din secțiunea *Solicită online* se apelează butonul *Cerere pentru eliberarea unui certificate de atestare fiscală (Persoane fizice*).

|                      | Cerere pentru eliberarea unui certificat<br>de atestare fiscala (Persoane Fizice) |   |
|----------------------|-----------------------------------------------------------------------------------|---|
| Informații           |                                                                                   | ۲ |
| Acte necesare        |                                                                                   | ۲ |
| Solicită online      |                                                                                   | ۲ |
| Cerere pentru eliber | area unui certificat de atestare fiscală (Persoane Fizice)                        | > |
| Cerere tip           |                                                                                   | ۲ |

Utilizatorul se autentifică în portal folosind *Conectare cu CertME* (pentru acest tip de autentificare este necesară instalarea aplicației CertME respectiv înrolarea utilizatorului).

| Conectare                                                                                                    |  |
|----------------------------------------------------------------------------------------------------|--|
| Alege unul din următoarele moduri de conectare la platforma de servicii electronice:                                                                                                    |  |
| Nume utilizator (sau e-mail) și parolă     Folosește această metodă de conectare în cazul în care ai deja un cont de     utilizator cu parelă.                                           |  |
| Adresă de e-mail<br>Folosind aceasă metodă de conectare, nu ai nevoie de cont de utilizator și<br>parolă. Pe ernal vei primi un link unic, pe care îl poți folosi pentru o singură dată. |  |
| Conectare cu certME<br>Folosind acessită metodă de conectare, nu ai nevoie de cont de utilizator și<br>parolă. Va fi folosită aplicația certME                                           |  |
|                                                                                                    |  |
|                                                                                                    |  |
| cert⊠⊒                                                                                                    |  |
|                                                                                                    |  |
|                                                                                                    |  |
|                                                                                                    |  |
|                                                                                                    |  |
|                                                                                                    |  |
| REFRESHING IN                                                                                                    |  |
| Conectare la Primăria Municipiului                                                                                                    |  |
| Sibiu                                                                                                    |  |

| cert ME                                                                                                    |  |
|----------------------------------------------------------------------------------------------------|--|
| <b>Verificăm datele tale</b><br>Primăria Municipiului Sibiu a primit datele tale. Te<br>rugăm să aștepți cât timp confirmăm validitatea<br>identității tale digitale.<br>Verificarea ar putea dura până la câteva minute. |  |
| Anulează                                                                                                    |  |

Completează pașii din cadrul demersului:

• Se marchează acordul cu privire la corectitudinea informațiilor ce vor fi completate în cadrul demersului respectiv prelucrarea datelor cu caracter personal.

| Certificat de atestare fiscala (Persoane Fizice)                                                                                                    |
|----------------------------------------------------------------------------------------------------|
| <ul> <li>Declar pe proprie răspundere, cunoscând dispozițiile art. 326 din Codul penal privind falsul în declarații, câ informațiile<br/>corespund adevărului, iar documentele anexate cererii sunt valabile.</li> </ul> |
| Sunt de acord cu prelucrarea datelor personale de către Primăria Sibiu, în conformitate cu prevederile art. 6 din<br>Regulamentul (UE) 679/2016, în scopul îndeplinirii atribuțiilor legale. Mai multe detalii.          |
| Completare cerere (solicitare)                                                                                                    |

• Se completează informații cu privire la datele personale respectiv adresa de domiciliu.

| Prenume *                     |      | Nume *  |       |     | C.N.P.*                 |               | Cetătean străin |
|-------------------------------|------|---------|-------|-----|-------------------------|---------------|-----------------|
| Andrei                        |      | Popescu |       |     | 100-020-021             |               | ,               |
| Legitimat prin                |      | Serie   |       |     | Număr                   |               |                 |
| Carte de identitate           | Ŧ    | 88.     |       |     |                         |               |                 |
| Telefon *                     |      |         |       |     |                         |               |                 |
| 0730540524                    |      |         |       |     |                         |               |                 |
| Domiciliu 🕄                   |      |         |       |     |                         |               |                 |
| Țară *                        |      |         |       |     | Județ*                  |               |                 |
| România                       |      |         |       | *   | Sibiu                   |               | v               |
| Localitate *                  |      |         |       |     |                         |               |                 |
| SIBIU                         |      |         |       | -   |                         |               |                 |
| Stradă *                      |      |         |       |     |                         |               |                 |
| BD. MIHAI VITEAZU             |      |         |       | *   |                         |               |                 |
| Număr                         | Bloc |         | Scară |     | Etaj                    | Apartament    |                 |
|                               |      |         |       |     |                         |               |                 |
| Cod poștal                    |      |         |       |     |                         |               |                 |
|                               |      |         |       |     |                         |               |                 |
| Alte informații, dacă este ca | zul  |         |       |     | Adresa de corespondentă | este diferită |                 |
|                               |      |         |       |     |                         |               |                 |
|                               |      |         |       | //. |                         |               |                 |
|                               |      |         |       |     |                         |               |                 |
|                               |      |         |       |     |                         |               |                 |

• Se completează informațiile specifice demersului (câmpurile marcate cu \* sunt obligatorii).

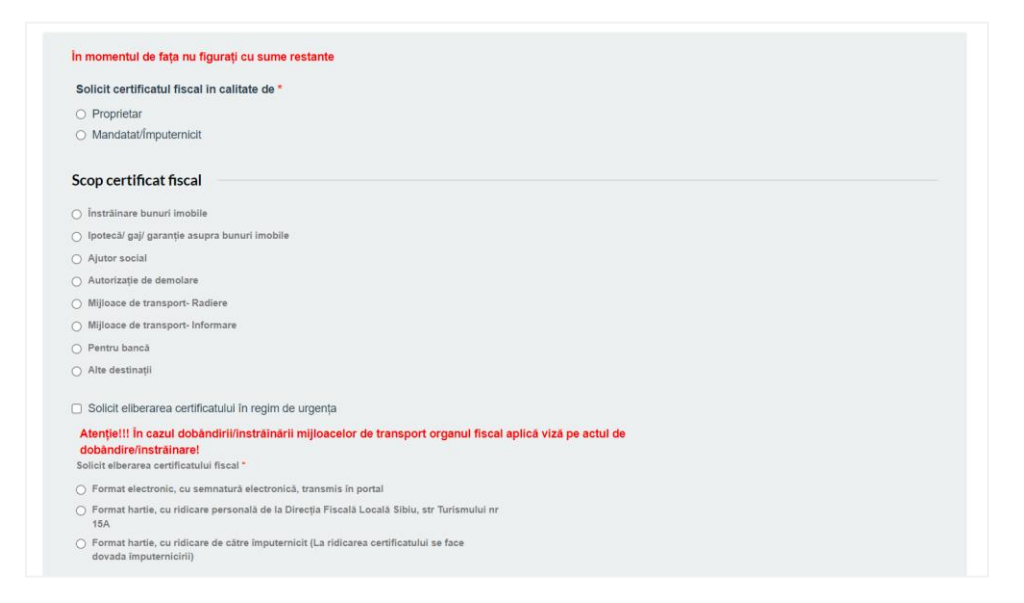

• Utilizatorul alege modalitatea de semnare a cererii - pentru acest flux se va alege opțiunea Documentele vor fi semnate electronic, folosind soluția de semnătură pusă la dispoziție de primăria de care aparțin.

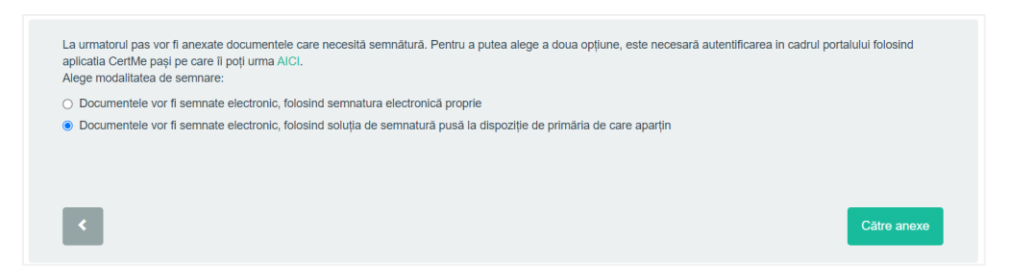

• Sistemul generează cererea completată cu informațiile adaugate de către solicitant la pașii anteriori.

| Documente generate                |                                                                      |  |
|-----------------------------------|----------------------------------------------------------------------|--|
| Pentru continuarea demersului d   | e depunere cerere online vă rugăm apăsați butonul "Către ataşamente" |  |
| ▲Cerere eliberare certificat de a | estare fiscala (Persoane Fizice)                                     |  |
|                                   |                                                                      |  |
|                                   |                                                                      |  |
| _                                 |                                                                      |  |

• La pasul de anexe, cererea (generata de sistem) se atașează automat iar celalate documente se încarcă de către utilizator (documentele marcate cu \* sunt obligatorii).

| Cerere.pdf Fişler ataşat automat                                                                        | <b>1</b> 21.09.2022, ora 14:40 |
|----------------------------------------------------------------------------------------------------|--------------------------------|
| Documente necesare<br>Vă rugam să încărcați documentele necesare. Cele marcate cu (*) sunt obligatorii. |                                |
|                                                                                                    | Salvează și continuă           |

• Utilizatorul este direcționat către paigna de semnătura electronică.

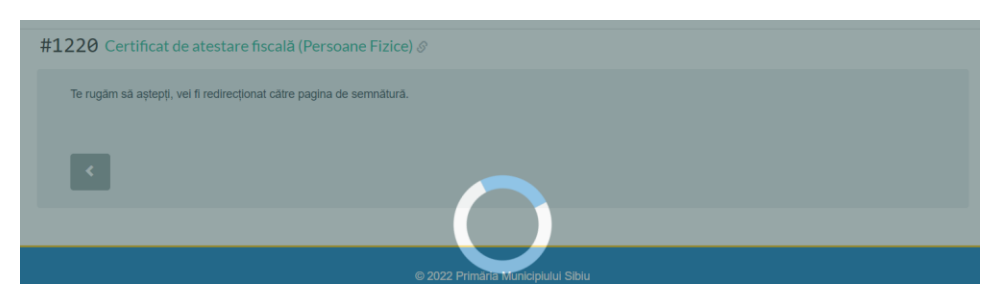

• Se apasă butonul de inițiere a procesului de semnare - Acceptă și mergi la pasul de autorizare.

| PRIMĂRIA<br>MUNICIPIULUI<br>SIBIU |                                                                                                    | SEMNARE ELECTRONICĂ LA<br>DISTANȚĂ 🛃 |
|-----------------------------------|----------------------------------------------------------------------------------------------------|--------------------------------------|
| INIȚIALIZARE SEI                  | MNĂTURĂ                                                                                                    |                                      |
|                                   | UTILIZATOR NOU<br>INROLARE SEMINĂTURĂ ELECTRONICĂ                                                                                                    |                                      |
| VĀ RUGĀM CITIŢI TERMENII ȘI CO    | NDIȚIILE PENTRU A INIȚIA PROCEDURA DE CREARE A CERTIFICATULUI DIGITAL CALIFICAT PENTRU<br>Exercăția Dațural Medizia De V 6   - 100% +   E 👌                                                                                                    | SEMNAREA LA DISTANȚĂ A DOCUMENTELOR. |
|                                   | objective contextuale din cluss in case of termination of the context for non-Authomet<br>Subexchul/genericatual CRSTIGIO parter revora of the contextual objectives the the fault of the<br>toate certificate digitale are fac objects Subject/Beneficary, CRSTIGIO may revise all the<br>presentative Candid Generale. |                                      |

• Se completează codul de autorizare primit pe numărul de telefon după care se apasă butonul *Autorizeaza semnarea*.

| PRIMĀRIA<br>MUNICIPIULUI<br>SIBIU                                                                                                    | SEMNARE ELECTRONICĂ LA<br>DISTANȚĂ 🛃 |
|----------------------------------------------------------------------------------------------------|--------------------------------------|
| AUTORIZEAZĂ SEMNAREA                                                                                                    |                                      |
| L PROFIL ÎNROLARE                                                                                                    | DETALII CERTIFICAT                   |
| DATA ÎNREGISTRĂRII: 11.08.2022 12:09:38                                                                                                    |                                      |
| EMail: ARTMEDIAADD@GMAILCOM                                                                                                    |                                      |
| ▲ WET PEINT UN SMS CU CODUL DE AUTORIZARE ÎN CÂTEVA MOMENTE, ACESTA ESTE FORMAT DIN 4 CIFRE ȘI ESTE V<br>ÎN CAZ CONTRAR - 20 SETEMATE CODUL DE AUTORIZARE | VALABIL 5 MINUTE.                    |
|                                                                                                    |                                      |
| COD AUTORIZARE) × AUTORIZARĂ SEMNAREA                                                                                                    |                                      |
| DUPĂ AUTORIZARE, VĂ RUGĂM AȘTEPTAȚI 1 MINUT PENTRU GENERAREA CERTIFICATULUI.                                                                              |                                      |

• Pe baza informațiilor completate la pașii anteriori sistemul calculează taxa aferentă depunerii demersului.

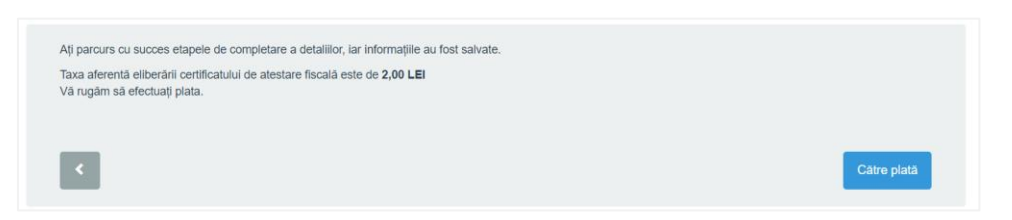

 Solicitarea este inregistrată în sistem iar utilizatorul este inștiințat despre faptul ca un funcționar din cadrul primăriei va verifica cererea. Ulterior utilizatorul va putea efectua plata aferetnă demersului.

| Solicitarea #2024 din data 12.07.2022 / Certificat de atestare fiscala (Persoane Fizice) Ø | În lucru la instituție |
|--------------------------------------------------------------------------------------------|------------------------|
| Solicitarea a fost depusă la 12.07.2022, ora 10:40 și a fost preluată de Primărie.         |                        |
|                                                                                            |                        |
| Completare cerere                                                                          |                        |
| > Așteptare verificare                                                                     |                        |
| 12.07.2022, ora 10:41                                                                      |                        |

• După verificarea/validarea cererii utilizatorul este invitat să efectueze plata.

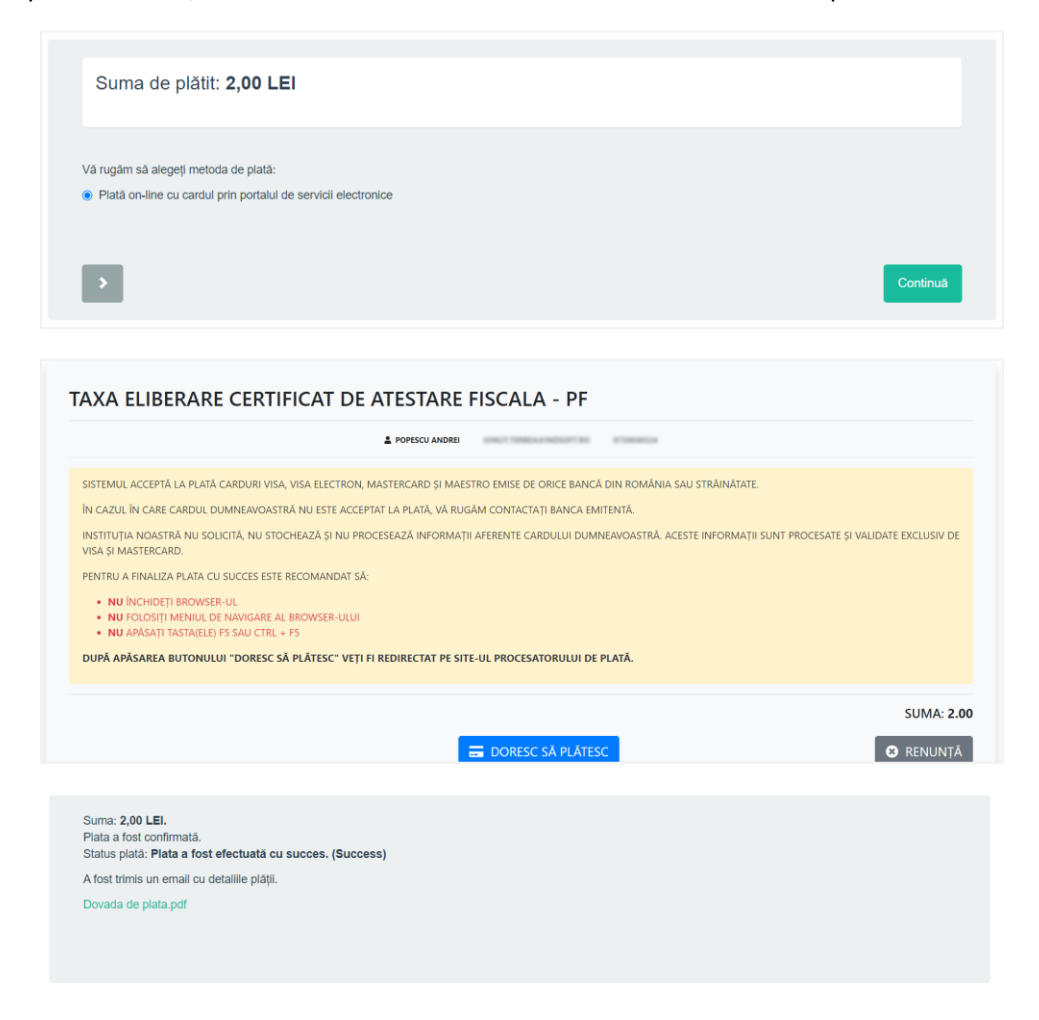

 Solicitarea primește număr de registru, iar responsabilul din carul instituției va finaliza solicitarea.

| Solicitarea #2022 din data 11.07.2022 / Certificat de Urbanism &                   | În lucru la instituție |
|------------------------------------------------------------------------------------|------------------------|
| Solicitarea a fost depusă la 11.07.2022, ora 16:43 și a fost preluată de Primărie. |                        |
|                                                                                    |                        |
| Verificare date                                                                    |                        |
| > Aşteptare verificare                                                             |                        |
|                                                                                    |                        |

• Utilizatorul poate consulta în orice moment starea respectiv detaliile solicitării în secțiunea Solicitarile mele. Solicitarile sunt grupate în funcție de starea de depunere/rezolvare a acestora.

| Adaugă o solicitare                                                                                                    | 🚍 Solicitări netrimise                                                 | 🚍 Solicitări trimise                                                                                                   | Solicitări finalizate                                                       |
|----------------------------------------------------------------------------------------------------|------------------------------------------------------------------------|----------------------------------------------------------------------------------------------------|-----------------------------------------------------------------------------|
| Explorează catalogul de servicii                                                                                                    | Poți relua depunerea acestor                                           | Aceste solicitări sunt depuse.                                                                                         | Aceste solicitări sunt închise. Poți                                        |
| electronice puse la dispoziție de                                                                                                    | demersuri.                                                             | Aşteaptă răspuns din partea instituției.                                                                               | oferi feedback.                                                             |
| Primarie și inițiaza o solicitare.                                                                                                    | #2020 Certificat de Urbanism<br>#1993 Cerere prelungire ocupare Domeni | #2023 Certificat de nomenclatura stradală<br>#2022 Certificat de Urbanism<br>#1517 Cerere pentru înregistrarea vehicul | #2025 Certificat de atestare fiscala (Perso<br>#1441 Certificat de Urbanism |
| 99                                                                                                    | •••                                                                    | •••                                                                                                    | •••                                                                         |
| CATALOG SERVICII ELECTRONICE →                                                                                                    | 54 SOLICITĂRI NEDEPUSE 🔿                                               | 38 SOLICITĂRI DEPUSE 🔶                                                                                                 | 4 SOLICITĂRI ÎNCHISE 🔿                                                      |
|                                                                                                    |                                                                        |                                                                                                    |                                                                             |
| Documente primite                                                                                                    |                                                                        |                                                                                                    |                                                                             |
| Documente primite<br>Documente emise in cadrul<br>solicitàrilor tale.                                                                                                    |                                                                        |                                                                                                    |                                                                             |
| Documente primite<br>Documente emise în cadrul<br>solicitărilor tale.                                                                                                    |                                                                        |                                                                                                    |                                                                             |
| Documente primite<br>Documente emise în cadrul<br>solicitărilor tale.<br>Dovadă plată / 12.07.2022, ora 11.51                                                                                 |                                                                        |                                                                                                    |                                                                             |
| Documente primite<br>Documente emise in cadrul<br>solicitàrilor tale.<br>Dovadà plată / 12.07 2022, ora 11.51<br>Rovadă plată / 11.07 2022, ora 23.41<br>Rovadă plată / 11.07 2022, ora 16.44 |                                                                        |                                                                                                    |                                                                             |
| Documente primite Documente enise in cadrul solicitărilor tale. Dovadă plată / 12.07.2022, ora 11.51 Dovadă plată / 11.07.2022, ora 23.41 Dovadă plată / 11.07.2022, ora 16.44                |                                                                        |                                                                                                    |                                                                             |

### 3.2 Certificat de urbanism

Autenficarea în vederea depunerii cererii online se realizează folosind credențiale de acces (utilizator/email și parolă).

Se accesează portaul de servicii electronice.

|          | PRIMĂRIA<br>MUNICIPIULUI<br>SIBIU            |                                                |                                        | <b>X</b>   |
|----------|----------------------------------------------|------------------------------------------------|----------------------------------------|------------|
|          | Portal servicii electronice Catalog servicii | Plată online Programări online Urbanism Hotără | iri Consiliul Local Taxe și impozite 🙎 | Contul meu |
| Re parts | Pr                                           | imaria Municipiului S                          | sibiu                                  |            |
|          |                                              | PORTAL SERVICE ELECTRONICE                     |                                        |            |
|          |                                              | A-0.                                           |                                        |            |
|          | Depune documente online                      | Plată online                                   | Programări online                      |            |
|          |                                              |                                                |                                        |            |
|          |                                              | P                                              |                                        |            |
|          | Liste Urbanism                               | Hotărâri Consiliu Local                        | Taxe și Impozite                       |            |

Se alege opțiunea *Depune documente online*.

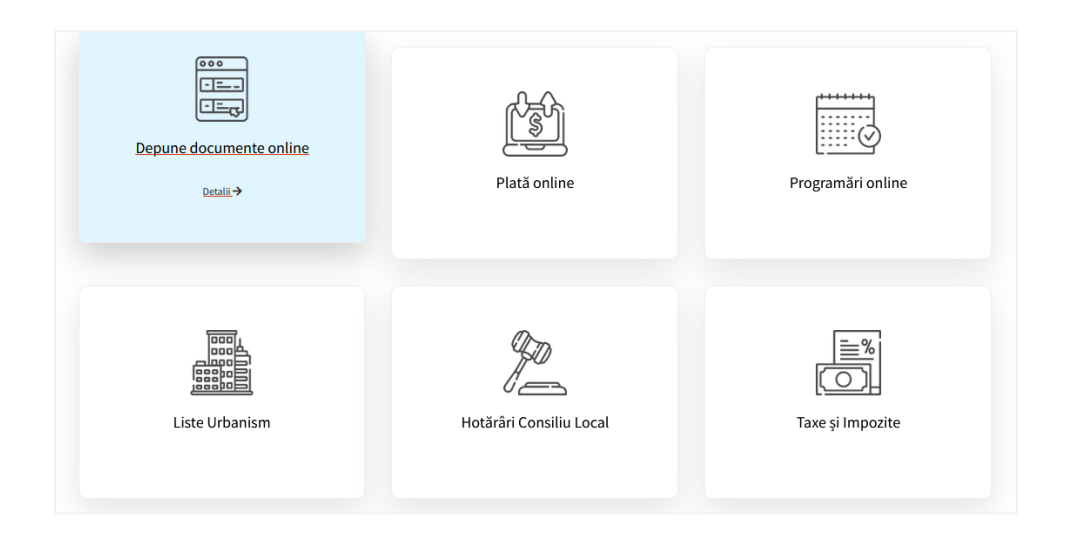

Din cadrul catalogului de Servicii se alege categoria *Urbanism*, după care se alege demersul *Acte necesare pentru obtinerea certificatului de urbanism*.

| Patrimoniu           | ADMINISTRATIE LOCALA |                                       | ASISTENTA SOCIALA |
|----------------------|----------------------|---------------------------------------|-------------------|
| EVIDENTA PERSOANELOR | URBANISM             | TAXE SI IMPOZITE (PERSOANE<br>FIZICE) | STARE CIVILA      |
| DEPUNERE PETITIE     |                      |                                       |                   |

| Instiintare privind finalizarea lucrarilor                                                           | C          |
|----------------------------------------------------------------------------------------------------|------------|
|                                                                                                    | ≜ Urbanisn |
| Instiintare privind inceperea lucrarilor                                                             | C          |
|                                                                                                    | ≜ Urbanisn |
| Certificatul de atestare a edificarii/extinderii/radierii                                            | C          |
|                                                                                                    | 🛔 Urbanisn |
| Atribuirea in proprietate a terenurilor proprietate de stat aferente locuintelor                     | C          |
|                                                                                                    | 🛓 Urbanisn |
| Certificat de nomenclatura stradala                                                                  | Ľ          |
|                                                                                                    | ≜ Urbanisn |
| Acte necesare pentru prelungirea valabilitatii Autorizatiei de construire / Autorizatiei de demolare | C          |
|                                                                                                    | 🛔 Urbanisn |
| Acte necesare pentru obtinerea autorizatiei de construire / demolare                                 | C          |
|                                                                                                    | 🛔 Urbanisn |
| Acte necesare pentru prelungirea valabilitatii certificatului de urbanism                            | C          |
|                                                                                                    | 🛔 Urbanisn |
| Acte necesare pentru obtinerea certificatului de urbanism                                            | Ľ          |
|                                                                                                    | ≜ Urbanisn |

Din secțiunea respectivă se pot consulta detalii cu privire la demersul în cauză (informații utile, acte necesare, acces la formularul tip). Pentru inițierea demersului din secțiunea *Solicită online* se apelează butonul *Obținerea certificatului de urbanism*.

| Acte necesare pentru obtinerea certificatul<br>urbanism | uide |
|---------------------------------------------------------|------|
| Informații                                              | ۲    |
| Acte necesare                                           | ۲    |
| Solicită online                                         | ٢    |
| Obținerea certificatului de urbanism                    | >    |
| Cerere tip                                              | ۲    |

Utilizatorul se autentifică în portal folosind credențiale de acces (utilizator/email și parolă).

| Conectare      |                                                                                                    |                                                                                       |             |
|----------------|----------------------------------------------------------------------------------------------------|---------------------------------------------------------------------------------------|-------------|
| Alege unul din | următoarele moduri de conectar                                                                       | e la platforma de servicii electi                                                     | ronice:     |
| -              | Nume utilizator (sau e-<br>Folosește această metodă de con<br>utilizator cu parolă.                  | mail) și parolă<br>ectare în cazul în care ai deja un cont                            | de          |
|                | ۰۰۰۰۰۰ ۹                                                                                             |                                                                                       | Ø           |
|                |                                                                                                    |                                                                                       |             |
|                | Vreau cont                                                                                           | Am uitat                                                                              | parola      |
|                | Adresă de e-mail<br>Folosind această metodă de cone<br>parolă. Pe email vei primi un link u<br>dată. | ctare, nu ai nevoie de cont de utilizato<br>nic, pe care îl poți folosi pentru o sing | r și<br>ură |
| cert<br>ME     | Conectare cu certME<br>Folosind această metodă de cone<br>parolă. Va îi folosită aplicația certM     | ctare, nu ai nevole de cont de utilizato<br>E.                                        | rși         |

Completează pașii din cadrul demersului:

• Se marchează acordul cu privire la corectitudinea informațiilor ce vor fi completate în cadrul demersului respectiv prelucrarea datelor cu caracter personal.

| Certificat de Urbanism                                                                                                    |
|----------------------------------------------------------------------------------------------------|
| <ul> <li>Declar pe proprie răspundere, cunoscând dispoziţiile art. 326 din Codul penal privind fatsul în declaraţii, că informaţiile corespund adevărului, lar documentele anexate cererii sunt valabile.</li> <li>Sunt de acord cu prelucrarea datelor personale de câtre Primăria Sibiu, în conformitate cu prevederile art. 6 din Regulamentul (UE) 679/2016, în scopul îndeplinirii atribuţiilor legale. Mai multe detalii.</li> </ul> |
| Completare cerere (solicitare)                                                                                                    |

• Se completează informații cu privire la datele personale respectiv adresa de domiciliu.

|                                  |      | Nume *  |       |      | C.N.P.                      |              | Cetățean străin |
|----------------------------------|------|---------|-------|------|-----------------------------|--------------|-----------------|
| Andrei                           |      | Popescu |       |      | 100-0200-071                |              | . ,             |
| Legitimat prin                   |      | Serie   |       |      | Număr                       |              |                 |
| Carte de identitate              | *    | 10.     |       |      |                             |              |                 |
| Telefon *                        |      |         |       |      |                             |              |                 |
| 0730040024                       |      |         |       |      |                             |              |                 |
| Domiciliu 🔁                      |      |         |       |      |                             |              |                 |
| Țară *                           |      |         |       |      | Județ*                      |              |                 |
| România                          |      |         |       | •    | Sibiu                       |              | Ŧ               |
| Localitate *                     |      |         |       |      |                             |              |                 |
| SIBIU                            |      |         |       | -    |                             |              |                 |
| Stradă *                         |      |         |       |      |                             |              |                 |
| BD. MIHAI VITEAZU                |      |         |       | -    |                             |              |                 |
| Număr B                          | Bloc |         | Scară |      | Etaj                        | Apartament   |                 |
|                                  |      |         |       |      |                             |              |                 |
| Cod poștal                       |      |         |       |      |                             |              |                 |
|                                  |      |         |       |      |                             |              |                 |
| Alte informații, dacă este cazul |      |         |       |      | 🗖 Adroop de coreonendenté : | ata difarită |                 |
|                                  |      |         |       |      | Adresa de corespondença e   | rste unerita |                 |
|                                  |      |         |       | ///. |                             |              |                 |
|                                  |      |         |       |      |                             |              |                 |
|                                  |      |         |       |      |                             |              |                 |

• Se completează informațiile specifice demersului (câmpurile marcate cu \* sunt obligatorii).

| Scopul Certificatului                                                            | de Urbanisn       | 1                 |                                |                                 |                                  |                      |
|----------------------------------------------------------------------------------|-------------------|-------------------|--------------------------------|---------------------------------|----------------------------------|----------------------|
| Solicit emiterea certificatului                                                  | de urbanism în s  | copul             |                                |                                 |                                  |                      |
|                                                                                  |                   |                   |                                |                                 |                                  |                      |
| 1. Elaborarea documen                                                            | itației pentru au | itorizarea exec   | cutării lucrărilor de construc | ții, în conformitate cu prevede | erile art.3 alin.(1) din Lege, j | privind              |
| 2. Operaţiuni notariale                                                          | privind circulați | a imobiliară      |                                |                                 |                                  |                      |
| 3. Adjudecarea prin licit                                                        | tație a proiectă  | rii lucrărilor pu | blice                          |                                 |                                  |                      |
| 🗌 4. Cereri în justiție                                                          |                   |                   |                                |                                 |                                  |                      |
| 5. Alte scopuri prevăzut                                                         | le de lege (defi  | nire)             |                                |                                 |                                  |                      |
| Informatii despre imo                                                            | bil (teren și/    | sau constru       | ucții)                         |                                 |                                  |                      |
| Suprafață teren (mp) conform                                                     | CF *              |                   | Suprafață construcție (mp)     |                                 | CF/Nr. Cadastral *               |                      |
|                                                                                  |                   |                   |                                |                                 |                                  |                      |
| Scara planuri cadastrale/to<br>1:10.000 1:5.000<br>Alte elemente de identificare | pografice (1)     | 1:1.000           | 1:500                          | Alte observații                 |                                  |                      |
|                                                                                  |                   |                   |                                | 8                               |                                  |                      |
| Adresa lucrarii                                                                  |                   |                   |                                |                                 |                                  |                      |
| Stradă *                                                                         |                   |                   |                                |                                 |                                  |                      |
| Alege stradă                                                                     |                   |                   | Ŧ                              |                                 |                                  |                      |
| Număr                                                                            | Bloc              |                   | Scară                          | Etaj                            | Apartament                       |                      |
|                                                                                  |                   |                   |                                |                                 |                                  |                      |
| Cod poștal                                                                       |                   | Alte informații,  | , dacă este cazul              |                                 |                                  |                      |
|                                                                                  |                   |                   |                                |                                 | 4                                |                      |
|                                                                                  |                   |                   |                                |                                 | <i></i>                          |                      |
| Exista mai multi copropr                                                         | rietari           |                   |                                |                                 |                                  |                      |
|                                                                                  |                   |                   |                                |                                 |                                  |                      |
| <                                                                                |                   |                   |                                |                                 |                                  | Salvează și continuă |
|                                                                                  |                   |                   |                                |                                 |                                  |                      |

• Sistemul generează cererea completată cu informațiile adaugate de către solicitant la pașii anteriori.

| Vă rugăm să descărcați ceren<br>semnați, iar la pasul următor d | ea pentru emiterea certificatului de urba<br>o veți atașa împreună cu celelalte acte r | anism de mai jos (acesta a fost gener<br>necesare. | at pe baza informațiilor completate | la pașii anteriori), să o |
|-----------------------------------------------------------------|----------------------------------------------------------------------------------------|----------------------------------------------------|-------------------------------------|---------------------------|
|                                                                 | EA CERTIFICATULUI DE URBANISM                                                          |                                                    |                                     |                           |
|                                                                 |                                                                                        |                                                    |                                     |                           |
| _                                                               |                                                                                        |                                                    |                                     |                           |

• La pasul de anexe, cererea (generata de sistem) se atașează automat iar celalate documente se încarcă de către utilizator (documentele marcate cu \* sunt obligatorii).

| Cerere.pdf Fişier ataşat automat                                                                         |                                |
|----------------------------------------------------------------------------------------------------|--------------------------------|
|                                                                                                    | <b>b</b> 22.09.2022, ora 20.17 |
|                                                                                                    |                                |
| Vā rugam sā incārcați documentele necesare.                                                              |                                |
| Copie extras C.F. (date cu privire la situația juridică a imobilului) maxim 3 luni vechime ≭             |                                |
| Extras din planul cadastral pe ortofotoplan. 🗱                                                           |                                |
| Atenție: Plan cadastral/ ortofotoplan emis de OCPI, la scara 1:500 cu marcarea/ identificarea imobilului |                                |
| Plan de situație și pe suport informatic (digital) pentru operațiunile de alipire/dezlipire              |                                |
| Alte documente                                                                                           |                                |
|                                                                                                    |                                |
| _                                                                                                    |                                |
| <ul> <li></li> </ul>                                                                                     | Salvează și continuă           |
|                                                                                                    |                                |

• Pe baza informațiilor completate la pașii anteriori sistemul calculează taxa aferentă depunerii demersului.

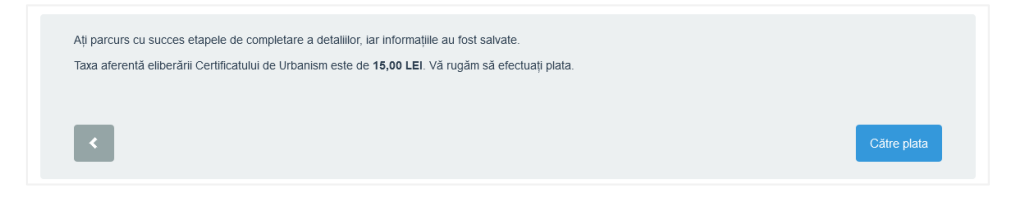

• Se efectuează plata online.

|              | Suma de plătit: 15,00 LEI                                                                                                    |
|--------------|----------------------------------------------------------------------------------------------------|
|              | Vă rugăm să alegeți metoda de plată: <ul> <li>Plată on-line cu cardul prin portalul de servicii electronice</li> </ul>                                                                                                    |
|              | Continuă                                                                                                    |
| PLA          | ATA CERTIFICAT DE URBANISM                                                                                                    |
|              |                                                                                                    |
| IN C         | emul accepia la plaia carduri visa, visa elel irun, masterlard și maestru emise de urice banca din rumania sau strainatate.<br>Cazul în care cardul dumneavoastră nu este acceptat la plată. Vă rugăm contactati banca emitentă. |
| INS'<br>VIS/ | TITUTIA NOASTRĂ NU SOLICITĂ, NU STOCHEAZĂ ȘI NU PROCESEAZĂ INFORMAȚII AFERENTE CARDULUI DUMINEAVOASTRĂ. ACESTE INFORMAȚII SUNT PROCESATE ȘI VALIDATE EXCLUSIV DE<br>A ȘI MASTERCARD.                                             |
| PEN          | ITRU A FINALIZA PLATA CU SUCCES ESTE RECOMANDAT SÁ:                                                                                                    |
|              | NU ÎNCHIDEȚI BROWSER-UL<br>NU FOLOSIȚI MENIUL DE NAVIGARE AL BROWSER-ULUI                                                                                                    |
|              | NU APÁSATI TASTA(ELE) F5 SAU CTRL + F5                                                                                                    |
| DUI          | • NU APÁSATI TASTA(ELE) FS SAU C'RL + FS<br>PÅ APÄSAREA BUTONULUI "DORESC SÅ PLÅTESC" VETI FI REDIRECTAT PE SITE-UL PROCESATORULUI DE PLATÅ.                                                                                     |
| DU           | NU APÄSARI TASTA(ELE) FS SAU CTRL + FS PÅ APÄSAREA BUTONULUI "DORESC SÄ PLÄTESC" VETI FI REDIRECTAT PE SITE-UL PROCESATORULUI DE PLATÄ. SUMA: 15.00                                                                              |

|                                                        | Numele comerciantului<br>Test iPAY 2 | Suma d <mark>e pla</mark> ta<br>15.00 RON |
|--------------------------------------------------------|--------------------------------------|-------------------------------------------|
|                                                        | Numar de card                        |                                           |
|                                                        | VISA                                 | ×                                         |
|                                                        | Data d <mark>e ex</mark> pirare      |                                           |
|                                                        | ×                                    |                                           |
|                                                        | Nume p <mark>e c</mark> ard          | Cod de securitate                         |
|                                                        |                                      |                                           |
|                                                        | Plata                                | 1                                         |
|                                                        | Payment Secure                       | lasterCard. Verified by<br>VISA           |
| no: 15.00 I El                                         |                                      |                                           |
| ta a fost confirmată.<br>tus plată: Plata a fost efect | uată cu succes. (Success)            |                                           |
|                                                        |                                      |                                           |

• Solicitarea este inregistrată în sistem, iar responsabilul din carul instituției va prelua și rezolva solicitarea.

| Solicitarea #2022 din data 11.07.2022 / Certificat de Urbanism &                   | În lucru la instituție |
|------------------------------------------------------------------------------------|------------------------|
| Solicitarea a fost depusă la 11.07.2022, ora 16:43 și a fost preluată de Primărie. |                        |
|                                                                                    |                        |
| Verificare date                                                                    |                        |
| > Așteptare verificare                                                             |                        |
| ■ 11.07.2022, ora 16:44                                                            |                        |

• Utilizatorul poate consulta în orice moment starea respectiv detaliile solicitării în secțiunea *Solicitarile mele*. Solicitarile sunt grupate în funcție de starea de depunere/rezolvare a acestora.

| Adaugă o solicitare<br>Explorează catalogul de servicii<br>electronice puse la dispoziție de<br>Primărie și inițiază o solicitare. | Solicitări netrimise<br>Poți relua depunerea acestor<br>demersuri.<br>#2021 Certificat de Urbanism<br>#1993 Cerere prelungire ocupare Domeni | Coste solicitări trimise<br>Aceste solicitări sunt depuse.<br>Așteaptă răspuns din partea instituțiel.<br>#2022 Certificat de Urbanism<br>#1517 Cerere pentru înregistarea vehicut<br>#1516 Certificat de atestare fiscala (Perso | Solicitări finalizate Aceste solicitări sunt închise. Poți oferi feedback. #1441 Certificat de Urbanism |
|----------------------------------------------------------------------------------------------------|----------------------------------------------------------------------------------------------------|----------------------------------------------------------------------------------------------------|----------------------------------------------------------------------------------------------------|
| CATALOG SERVICII ELECTRONICE 🗲                                                                                                    | 54 SOLICITĂRI NEDEPUSE →                                                                                                    | 37 SOLICITĂRI DEPUSE 🔶                                                                                                    | 3 SOLICITĂRI ÎNCHISE                                                                                    |
| Documente primite                                                                                                    |                                                                                                    |                                                                                                    |                                                                                                    |
|                                                                                                    |                                                                                                    |                                                                                                    |                                                                                                    |
| Dovadă plată / 11.07.2022, ora 16:44                                                                                               |                                                                                                    |                                                                                                    |                                                                                                    |
| Dovadă plată / 11.07.2022, ora 16:44                                                                                               |                                                                                                    |                                                                                                    |                                                                                                    |
| © Dovadă plată / 11.07.2022, ora 16.44<br>© Dovadă plată / 31.05.2022, ora 06.42<br>© Dovadă plată / 31.05.2022, ora 06.27         |                                                                                                    |                                                                                                    |                                                                                                    |
| Covada plată / 11.07.2022, ora 16.44<br>Covadă plată / 31.05.2022, ora 06.42<br>Covadă plată / 31.05.2022, ora 06.27               |                                                                                                    |                                                                                                    |                                                                                                    |

## 3.3 Certificat de nomenclatura stradala

Autenficarea în vederea depunerii cererii online se realizează folosind credențiale de acces (utilizator/email și parolă).

Se accesează portaul de servicii electronice.

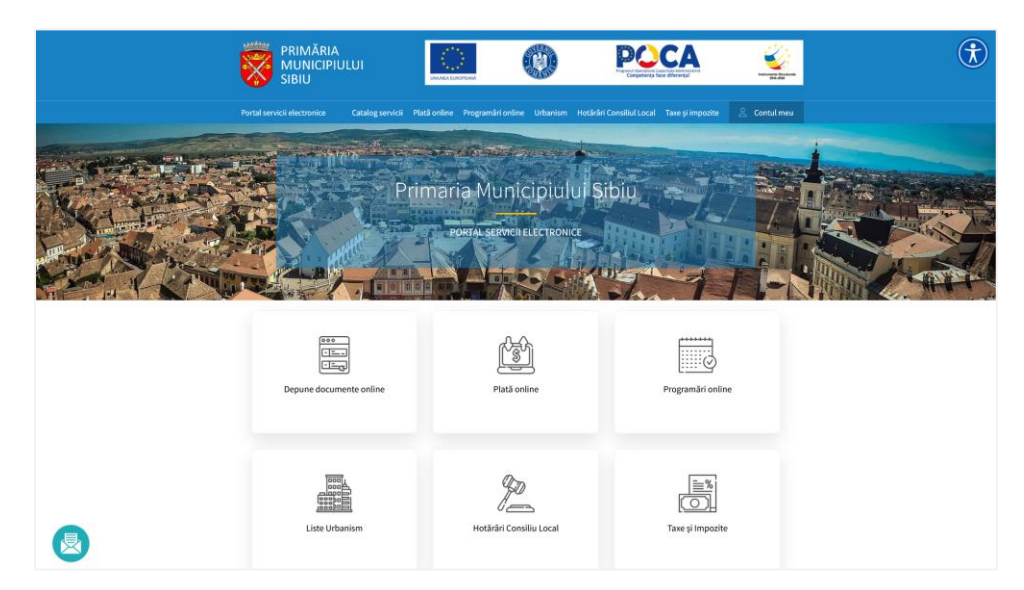

Se alege opțiunea *Depune documente online*.

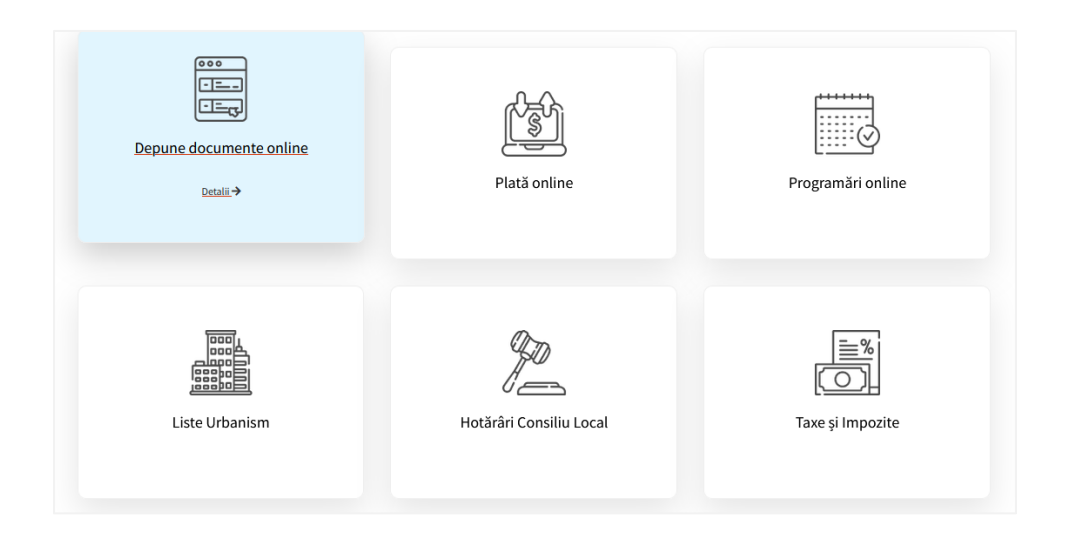

Din cadrul catalogului de Servicii se alege categoria *Urbanism*, după care se alege demersul *Acte necesare pentru obtinerea certificatului de urbanism*.

| PATRIMONIU           | Administratie Locala | DIRECTIA TEHNICA                      | ASISTENTA SOCIALA |
|----------------------|----------------------|---------------------------------------|-------------------|
| EVIDENTA PERSOANELOR | URBANISM             | TAXE SI IMPOZITE (PERSOANE<br>FIZICE) | STARE CIVILA      |
| DEPUNERE PETITIE     |                      |                                       |                   |

| Instiintare privind finalizarea lucrarilor                                                           | Ľ          |
|----------------------------------------------------------------------------------------------------|------------|
|                                                                                                    | ≜ Urbanism |
| Instiintare privind inceperea lucrarilor                                                             | C          |
|                                                                                                    | 🛔 Urbanism |
| Certificatul de atestare a edificarii/extinderii/radierii                                            | Z          |
|                                                                                                    | 🌢 Urbanism |
| Atribuirea in proprietate a terenurilor proprietate de stat aferente locuintelor                     | Z          |
|                                                                                                    | 🛦 Urbanism |
| Certificat de nomenclatura stradala                                                                  | Ľ          |
|                                                                                                    | 🛔 Urbanism |
| Acte necesare pentru prelungirea valabilitatii Autorizatiei de construire / Autorizatiei de demolare | Ľ          |
|                                                                                                    | 🛔 Urbanism |
| Acte necesare pentru obtinerea autorizatiei de construire / demolare                                 | Ľ          |
|                                                                                                    | 🛔 Urbanism |
| Acte necesare pentru prelungirea valabilitatii certificatului de urbanism                            | Ľ          |
|                                                                                                    | 🛦 Urbanism |
| Acte necesare pentru obtinerea certificatului de urbanism                                            | Ľ          |
|                                                                                                    | 🛦 Urbanism |

Din secțiunea respectivă se pot consulta detalii cu privire la demersul în cauză (informații utile, acte necesare, acces la formularul tip). Pentru inițierea demersului din secțiunea *Solicită online* se apelează butonul *Certificat de nomenclatură stradală*.

| Certificat de nomencla              | tura stradala |
|-------------------------------------|---------------|
| Informații                          | •             |
| Acte necesare                       | ۲             |
| Solicită online                     | ۲             |
| Certificat de nomenclatură stradală | >             |
| Cerere tip                          | ۲             |

Utilizatorul se autentifică în portal folosind credențiale de acces (utilizator/email și parolă).

| Conectare      |                                                                                                    |                                                                                   |             |
|----------------|----------------------------------------------------------------------------------------------------|-----------------------------------------------------------------------------------|-------------|
| Alege unul dir | n următoarele moduri de conectare l                                                                        | a platforma de <b>servicii electr</b>                                             | ronice:     |
| *              | Nume utilizator (sau e-m<br>Folosește această metodă de conect<br>utilizator cu parolă.                    | ail) și parolă<br>are în cazul în care ai deja un cont e                          | de<br>X     |
|                | Vreau cont                                                                                                 | Am uitat                                                                          | parola      |
|                | Adresă de e-mail<br>Folosind această metodă de conecta<br>parolă. Pe email vei primi un link unic<br>dată. | re, nu ai nevoie de cont de utilizator<br>, pe care îl poți folosi pentru o singr | r și<br>ură |
| cert<br>ME     | Conectare cu certME<br>Folosind această metodă de conecta<br>parolă. Va fi folosită aplicatia certME.      | re, nu ai nevoie de cont de utilizator                                            | r și        |

Completează pașii din cadrul demersului:

• Se marchează acordul cu privire la corectitudinea informațiilor ce vor fi completate în cadrul demersului respectiv prelucrarea datelor cu caracter personal.

| Certificat de nomenclatura stradală                                                                                                    |
|----------------------------------------------------------------------------------------------------|
| Declar pe proprie răspundere, cunoscând dispozițiile art. 326 din Codul penal privind falsul în declarații, că informațiile correspund adevărului, lar documentele anexate cererii sunt valabile.               |
| Sunt de acord cu prelucrarea datelor personale de către Primăria Siblu, în conformitate cu prevederile art. 6 din<br>Regulamentul (UE) 679/2016, în scopul îndeplinirii atribuțiilor legale. Mai multe detalii. |
| Completare cerere (solicitare)                                                                                                    |

• Se completează informații cu privire la datele personale respectiv adresa de domiciliu.

| Prenume *                     |      | Nume *  |       |     | C.N.P.*                 |               | Cetătean străin |
|-------------------------------|------|---------|-------|-----|-------------------------|---------------|-----------------|
| Andrei                        |      | Popescu |       |     | 100-100-11              |               | . ,             |
| Legitimat prin                |      | Serie   |       |     | Număr                   |               |                 |
| Carte de identitate           | Ŧ    | 88.     |       |     |                         |               |                 |
| Telefon *                     |      |         |       |     |                         |               |                 |
| 1730040524                    |      |         |       |     |                         |               |                 |
| Domiciliu 🔒                   |      |         |       |     |                         |               |                 |
| Țară *                        |      |         |       |     | Județ*                  |               |                 |
| România                       |      |         |       | Ψ.  | Sibiu                   |               | ·               |
| Localitate *                  |      |         |       |     |                         |               |                 |
| SIBIU                         |      |         |       | -   |                         |               |                 |
| Stradă *                      |      |         |       |     |                         |               |                 |
| BD. MIHAI VITEAZU             |      |         |       | *   |                         |               |                 |
| Număr                         | Bloc |         | Scară |     | Etaj                    | Apartament    |                 |
|                               |      |         |       |     |                         |               |                 |
| Cod poștal                    |      |         |       |     |                         |               |                 |
|                               |      |         |       |     |                         |               |                 |
| Alte informații, dacă este ca | azul |         |       |     | Adresa de corespondentă | este diferită |                 |
|                               |      |         |       |     |                         |               |                 |
|                               |      |         |       | //. |                         |               |                 |
|                               |      |         |       |     |                         |               |                 |
|                               |      |         |       |     |                         |               |                 |

• Se completează informațiile specifice demersului (câmpurile marcate cu \* sunt obligatorii).

| Detalii cerere                              |                                   |                            |      |                   |                      |
|---------------------------------------------|-----------------------------------|----------------------------|------|-------------------|----------------------|
| Solicit eliberarea docume                   | entululi: *                       |                            |      |                   |                      |
| O Format electronic, cu                     | semnătură electronică, transmis   | prin portal                |      |                   |                      |
| <ul> <li>Format hârtie, cu ridio</li> </ul> | care personală de la ghișeul de s | pecialitate al instituției |      |                   |                      |
| Necesar pentru *                            |                                   |                            |      |                   |                      |
| Alege                                       |                                   | -                          |      |                   |                      |
| Stradă *                                    |                                   |                            |      |                   |                      |
| Alege stradä                                |                                   | ~                          |      |                   |                      |
| Numär                                       | Bloc                              | Scară                      | Etaj | Apartament        |                      |
|                                             |                                   |                            |      |                   |                      |
| Cod poștal                                  | Alte inform                       | ații, dacă este cazul      |      |                   |                      |
|                                             |                                   |                            |      | 1.                |                      |
| Alte elemente de                            | identificare                      |                            |      |                   |                      |
| Tarla                                       |                                   | Parcelă                    |      | Numär cadastral * |                      |
|                                             |                                   |                            |      |                   |                      |
| Numär CF *                                  |                                   | Numār Topo *               |      |                   |                      |
|                                             |                                   |                            |      |                   |                      |
|                                             |                                   |                            |      |                   |                      |
|                                             |                                   |                            |      |                   |                      |
| <                                           |                                   |                            |      |                   | Salvează și continuă |
|                                             |                                   |                            |      |                   |                      |

• Sistemul generează cererea completată cu informațiile adaugate de către solicitant la pașii anteriori.

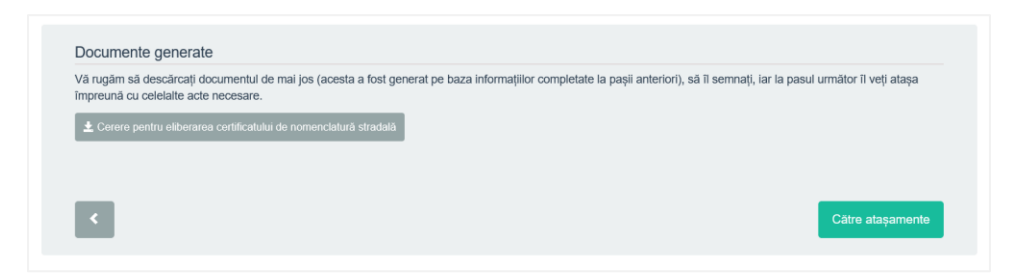

• La pasul de anexe, cererea (generata de sistem) se atașează automat iar celalate documente se încarcă de către utilizator (documentele marcate cu \* sunt obligatorii).

| Cerere.pdf Fişier ataşat automat                                                                                                    | .09.2022, ora 20:19 |
|----------------------------------------------------------------------------------------------------|---------------------|
| Documente necesare                                                                                                    |                     |
| Vă rugam să încărcați documentele necesare.                                                                                                    |                     |
| Copie document privind domiciliul/proprietatea ≭                                                                                                    |                     |
| Atenție: B.I./C.I., Act de proprietate, Act de donație sau moștenire (după caz)                                                                                                    |                     |
| Extras de carte funciară *                                                                                                    |                     |
| Atenție: Copie - actualizat (nu mai vechi de 30 de zile)                                                                                                    |                     |
|                                                                                                    |                     |
| Dovada schimbării numelui sau mandat de reprezentare/imputernicire notarială (dacă numele din CF nu corespunde cu numele soli                                                                                                    | citantului)         |
| Atenție: După caz                                                                                                    |                     |
| Copie schiță CF pentru imobile – case                                                                                                    |                     |
| Atenție: După caz                                                                                                    |                     |
|                                                                                                    |                     |
| Reference de la contra de la contra de la co |                     |
| Atenție: Ortototopian cu marcarea imobilului și/sau pian de amplasament și delimitare a imobilului intocmit de un topometrist autorizat ANCP                                                                                                    | I (dupa caz)        |
| Declarație pe proprie răspundere, privind adresa reală a imobilului pentru care se solicită adeverința ≭                                                                                                    |                     |
|                                                                                                    |                     |
| Dovada achitării taxelor                                                                                                    |                     |
| Atenție: copii xerox                                                                                                    |                     |
|                                                                                                    |                     |
|                                                                                                    |                     |
| Salvează și                                                                                                    | continuă            |
|                                                                                                    |                     |

• Pe baza informațiilor completate la pașii anteriori sistemul calculează taxa aferentă depunerii demersului.

| Ali parcurs cu succes etape                                  | le de completare a detaillor, la mitormagne au lost salvate. |             |
|--------------------------------------------------------------|--------------------------------------------------------------|-------------|
| Taxa aferentă eliberării cert<br>Vă rugăm să efectuați plata | ficatului de nomenclatură stradală este de 9,00 LEI          |             |
|                                                              |                                                              |             |
|                                                              |                                                              |             |
| 2                                                            |                                                              | Către plată |

• Se efectuează plata online.

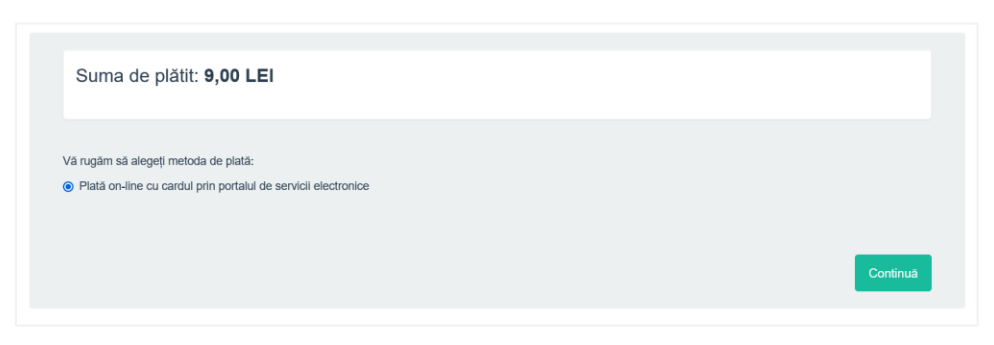

#### PLATA TAXA PENTRU CERTIFICAT NOMENCLATURA STRADALA

| L POPESCU ANDRE                                                                                                    |
|----------------------------------------------------------------------------------------------------|
| SISTEMUL ACCEPTĂ LA PLATĂ. CARDURI VISA, VISA ELECTRON, MASTERCARD ȘI MAESTRO EMISE DE ORICE BANCĂ DIN ROMÂNIA SAU STRĂINĂTATE.<br>ÎN CAZUL ÎN CARE CARDUL DUMNEAVOASTRĂ NU ESTE ACCEPTAT LA PLATĂ, VĂ RUGAM CONTACTAȚI BANCA EMITENTĂ.<br>INSTITUȚIA NOASTRĂ NU SOLICITĂ, NU STOCHEAZĂ ȘI NU PROCESEAZĂ INFORMAȚII AFRENTE CARDULUI DUMNEAVOASTRĂ. ACESTE INFORMAȚII SUNT PROCESATE ȘI VALIDATE EXCLUSIV DE<br>VISA ȘI MASTERCARD.<br>PENTRU A FINALIZA PLATA CU SUCCES ESTE RECOMANDAT SĂ:<br>• NU ÎNCHIDEȚI BROWSER-UL<br>• NU FOLOSIȚI MENUL DE NAVICARE AL BROWSER-ULUI<br>• NU FOLOSIȚI MENUL DE NAVICARE AL BROWSER-ULUI<br>• NU ARĂSAȚI TASTAȚELEȚI Ș SĂ ULĂTESC <sup>-</sup> VEȚI FI REDIRECTAT PE SITE-UL PROCESATORULUI DE PLATĂ. |
| STIMA-0.00                                                                                                    |
| DORESC SĂ PLĂTESC                                                                                                    |

| lumele comerciantului<br>est iPAY 2 | Suma de plata<br>9.00 RON |
|-------------------------------------|---------------------------|
| Numar de card                       |                           |
| VISA                                | *                         |
| Data d <mark>e ex</mark> pirare     |                           |
| ×                                   | ✓                         |
| Nume pe card                        | Cod de securitate         |
| Popescu                             | ••• ④                     |

| Plata a fost confirmată.<br>Status plată: Plata a fost efectuată cu s | ucces. (Success) |  |  |
|-----------------------------------------------------------------------|------------------|--|--|
| A fost trimis un email cu detaliile plății.                           |                  |  |  |
| Dovada de plata.pdf                                                   |                  |  |  |
|                                                                       |                  |  |  |
|                                                                       |                  |  |  |
|                                                                       |                  |  |  |

• Solicitarea este inregistrată în sistem, iar responsabilul din carul instituției va prelua și rezolva solicitarea.

| Solicitarea #2023 din data 11.07.2022 / Certificat de nomenclatura stradală S      | În lucru la instituție |
|------------------------------------------------------------------------------------|------------------------|
| Solicitarea a fost depusă la 11.07.2022, ora 23:40 și a fost preluată de Primărie. |                        |
|                                                                                    |                        |
| Verificare date                                                                    |                        |
| > Aşteptare verificare                                                             |                        |
| ■ 11.07.2022, ora 23:41                                                            |                        |
|                                                                                    |                        |

• Utilizatorul poate consulta în orice moment starea respectiv detaliile solicitării în secțiunea *Solicitarile mele*. Solicitarile sunt grupate în funcție de starea de depunere/rezolvare a acestora.

| Adaugă o solicitare<br>Explorează catalogul de servicil<br>electronice puse la dispozițe de<br>Primărie și inițiază o solicitare. | Collicitări netrimise<br>Poți relua depunerea acestor<br>demersuri.<br>20202 Certificat de Urbanism<br>21993 Certer pelengre ocupare Domeni | Construction of the second second sec | Solicitări finalizate Aceste solicitări sunt închise. Poți oferi feedback. #1441 Certificat de Urbanism |
|----------------------------------------------------------------------------------------------------|----------------------------------------------------------------------------------------------------|----------------------------------------------------------------------------------------------------|----------------------------------------------------------------------------------------------------|
| CATALOG SERVICII ELECTRONICE 🗲                                                                                                    | 54 SOLICITĂRI NEDEPUSE 🔿                                                                                                    | 38 SOLICITĂRI DEPUSE 🔶                                                                                                    | 3 SOLICITĂRI ÎNCHISE 🔶                                                                                  |
| Documente primite<br>Documente emise in cadrul<br>solicitărilor tale.                                                             |                                                                                                    |                                                                                                    |                                                                                                    |
| Dovadă plată / 11.07.2022, ora 23:41                                                                                              |                                                                                                    |                                                                                                    |                                                                                                    |
| Dovadă plată / 11.07.2022, ora 16:44                                                                                              |                                                                                                    |                                                                                                    |                                                                                                    |
| Dovadă plată / 31.05.2022, ora 08:42                                                                                              |                                                                                                    |                                                                                                    |                                                                                                    |
| •••                                                                                                    |                                                                                                    |                                                                                                    |                                                                                                    |
| TOATE >                                                                                                    |                                                                                                    |                                                                                                    |                                                                                                    |